## 1 登录系统

打开浏览器(建议优先使用 360 极速模式,谷歌,火狐, IE9 版本以上非兼容性 视图等浏览器),在地址栏输入新本科教务系统访问地址: https://uems.sysu.edu.cn/jwxt/ 进入教务系统登录界面(使用 NetID 登录)如图1所示:

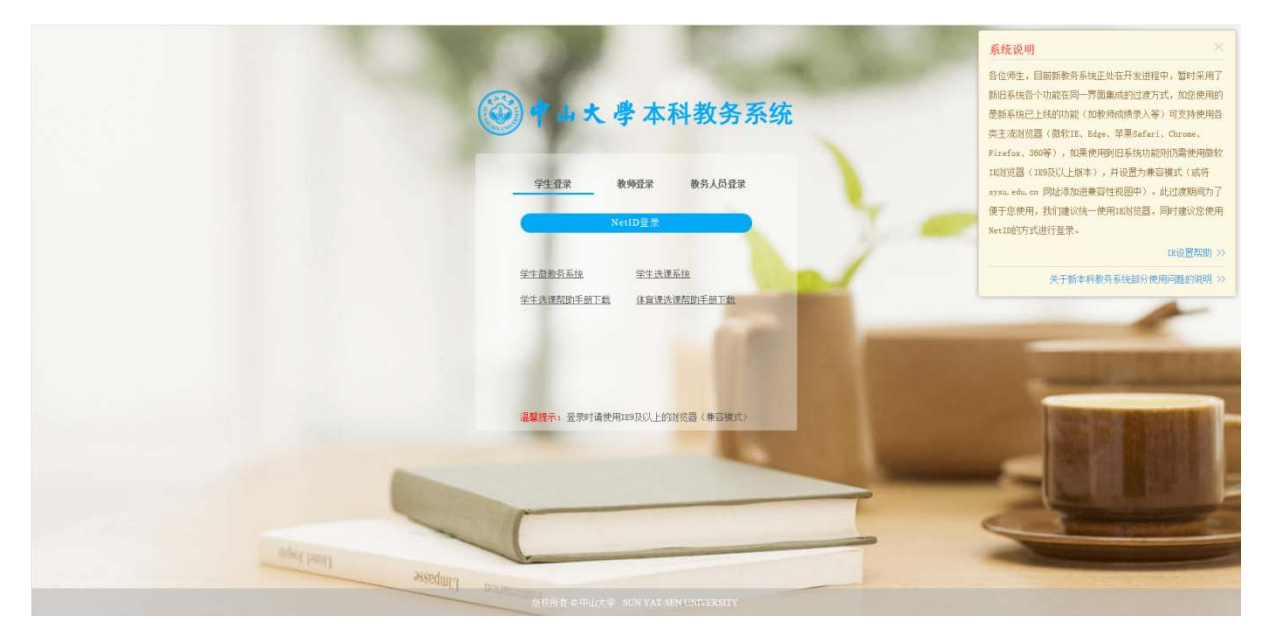

图 1

# 2 功能入口

登录教务系统后,在我的服务中点击"转专业申请"图标,即可进入转专业申请 列表界面,如图 2、图 3 所示:

| ● 中山大學本科教     本科教     本科教     | 女务系统                                                                            |                                                            |              |                          |                                                                                          |                                                  | 6               | 9 💷 o 🕂 🛛                              |
|-------------------------------|---------------------------------------------------------------------------------|------------------------------------------------------------|--------------|--------------------------|------------------------------------------------------------------------------------------|--------------------------------------------------|-----------------|----------------------------------------|
|                               | ■ 教务处公告                                                                         |                                                            |              | 更多 >>                    | ■ 院系公告                                                                                   |                                                  |                 | 25 ×                                   |
| •                             | <ul> <li>教务部关于取消部为2017</li> <li>教务部关于取消《大学日前</li> <li>2016级A级、B级起点班学</li> </ul> | 2年音学学期目記(教育课程的通知<br>言》等3门通识教育课程的通知<br>生2017-2018学年第二学期大学英语 | 指定进修阶段课程选课通知 | 2018-01-17<br>2018-01-05 | <ul> <li>→ + 2017年年第一年期     <li>2017级2017学年第一年     <li>2017级新生体育研究排</li> </li></li></ul> | 至校学历届学生公共业都理增加中国<br>期第三周公共体育课理论课课表<br>及网上体育选课的通知 | 1913年末U         | 2017-09-18<br>2017-09-11<br>2017-09-08 |
| 学号:<br>学院: ●●<br>年级专业: - · ●● | ■ 我的服务 所有服务 个人服务                                                                | 选课服务 报名申请服务                                                | 公共查询服务       | 专业申请"入口                  |                                                                                          |                                                  |                 |                                        |
| 状态: 、<br>当前校区: 、。<br>当前学年学期:  | 我的学籍                                                                            | 我的学业顶层                                                     | The States   | 我的学分学费                   | 我的选课结果                                                                                   | 送课系统(非体育课)                                       | <b>小</b> 体育课选课  | 我的评数                                   |
|                               |                                                                                 | 转专业申请                                                      | 预选专业申请       | でした                      | 课程库查询                                                                                    | 全校开课课程查询                                         | (1)<br>个人培养方案查看 | <b>日本</b><br>开课计划查询                    |
|                               | (日本<br>道道)                                                                      | 空闲教室查询                                                     | 本科专业查询       | 全校培养方案查看                 | 学福備根                                                                                     |                                                  |                 |                                        |
|                               | ■ 学分情况                                                                          |                                                            |              |                          |                                                                                          |                                                  |                 | 「●」                                    |
|                               |                                                                                 |                                                            |              |                          | UN YAT-SEN UNIVERSITY                                                                    |                                                  |                 |                                        |

| DCP1081                                                         | te.                                                                                                    |                                                                                                    |                                                                                                    |                                                                                                    |                                                                                                |                                                                                                    |                                                                                                    |                                                                           |
|-----------------------------------------------------------------|----------------------------------------------------------------------------------------------------|----------------------------------------------------------------------------------------------------|----------------------------------------------------------------------------------------------------|----------------------------------------------------------------------------------------------------|------------------------------------------------------------------------------------------------|----------------------------------------------------------------------------------------------------|----------------------------------------------------------------------------------------------------|---------------------------------------------------------------------------|
| 連結布<br>間主页<br>山大学寺<br>山大学会                                      | 申請的学生请认真观念<br>http://wit.sysuedu.ov/<br>向生学部的现状记录<br>目标中和生物专业力得知的<br>以生申请转专业力得知的                                                                                                    | 以下学校重建文件和重要赦务部组体<br>(法)<br>()                                                                                                    | 透现,转专业学生农业公司的基础。                                                                                                    |                                                                                                    |                                                                                                |                                                                                                    |                                                                                                    |                                                                           |
| 1: 202<br>時专当<br>由于教<br>学生語<br>教気様<br>不予考<br>知識性<br>(二)<br>計量中1 | 14號(茲代的短期的)<br>由國家校場等時間一句通<br>或在時校区(图)的年,這<br>可有学校引動的常規期的時<br>父短期就的情報的下;(<br>会算其他的情報的下;(<br>会算其他的情報的下;(<br>会算其他的情報的下;(<br>会算其他的情報的下;(<br>会算其他的情報的下;(<br>是<br>等其中的时候中,<br>》<br>章                                                                                        | (中山大学年43度578650年中)<br>《一期位学生民活動発展中一个专业<br>著任学生先与中国等和已新可加速和<br>和4年4年9月1日前,我们将把某些个人也做<br>中国第一位的第一个资源的专业者<br>《日常公司公司的专业学生活》和<br>《日常公司公司会议》是《日本公司公司会议》<br>(日常公司公司公司会议》)<br>(日常公司公司公司会议》)<br>(日常公司公司公司会议》)<br>(日本公司公司公司会议》)<br>(日本公司公司公司会议》)<br>(日本公司公司公司会议》)<br>(日本公司公司公司会议》)<br>(日本公司公司公司会议》)<br>(日本公司公司公司会议》)<br>(日本公司公司公司会议》)<br>(日本公司公司公司会议》)<br>(日本公司公司公司会议》)<br>(日本公司公司公司会议》)<br>(日本公司公司会议》)<br>(日本公司公司会议》)<br>(日本公司会议》)<br>(日本公司会议》)<br>(日本公司会议》)<br>(日本公司会议》)<br>(日本公司会议》)<br>(日本会议》)<br>(日本会议)<br>(日本会议》)<br>(日本会议)<br>(日本会议)<br>(日本会议)<br>(日本会议)<br>(日本会议)<br>(日本会议)<br>(日本会议)<br>(日本会议)<br>(日本会议)<br>(日本会议)<br>(日本会议)<br>(日本会议)<br>(日本会议)<br>(日本会议)<br>(日本会议)<br>(日本会议)<br>(日本会议)<br>(日本会议)<br>(日本会议)<br>(日本会议)<br>(日本会议)<br>(日本会议)<br>(日本会议)<br>(日本会议)<br>(日本会议)<br>(日本会议)<br>(日本会)<br>(日本会) |                                                                                                    | 時、並將不予發展。<br>公園整計時時會起送一個局,時季校公務4<br>緊急進出時時時就是希望的人間。<br>海線出版時期就是指導等時有書:(左)時<br>考測已然時期或是指導等時有書),早且在點錄<br>[內提起。     | 8999年12月11,平土形出<br>1911<br>2、保留平地的同志平地化名<br>2月的年中道是小型月,                                        | seentas.<br>Altar: do acadeficatasense.                                                                                                    |                                                                                                    |                                                                           |
| \$11                                                            | 10 转变运车3                                                                                                    | RER.                                                                                                    | 转专业申请操作时间范围                                                                                                    |                                                                                                    |                                                                                                |                                                                                                    | 由這個作入口                                                                                                    |                                                                           |
|                                                                 |                                                                                                    |                                                                                                    | ·                                                                                                    |                                                                                                    |                                                                                                |                                                                                                    | ALCONTACT AND A                                                                                           |                                                                           |
|                                                                 |                                                                                                    |                                                                                                    |                                                                                                    |                                                                                                    |                                                                                                |                                                                                                    |                                                                                                    |                                                                           |
| 6                                                               | 李祥                                                                                                    | RK                                                                                                    | 专业大具                                                                                                    | 接收人数                                                                                                    | 已申请人数                                                                                          | 者语电话                                                                                                    | REA                                                                                                    | Brz                                                                       |
| 8                                                               | <b>李祥</b><br>2017-2018                                                                                                    | RK<br>ochrank                                                                                                    | 专业大美<br>2018 级 SI图图文字(广州)                                                                                                    | 编统人数<br>5                                                                                                    | 日申請人款                                                                                          | 新聞地話<br>030-84113967                                                                                                    | 88.A<br>4400                                                                                              | BIT CER                                                                   |
| 8                                                               | <b>学術</b><br>2017-2018<br>2017-2018                                                                                                    | <b>院系</b><br>中国道道文学系<br>历史学系                                                                                                    | 春辺大美<br>2018 頃 55回東京文学(* 州)<br>2018 頃 長安平(* 州)                                                                                                    | 1905AB<br>5<br>4                                                                                                 | 日時和人数<br>7<br>1                                                                                | - 研究時間話<br>030-64112857<br>020-64110300                                                                                                    | 取新人<br>中全時<br>何老時                                                                                         | 8/1<br>0.0                                                                |
| e                                                               | 74<br>3017-2018<br>2017-2018<br>2017-2018                                                                                                    | <b>RK</b><br>0@582275<br>5275<br>1275                                                                                                    | 专业大夫<br>2018年 長の周辺に学 (1 <sup>-</sup> 州)<br>2018年 長辺学 (1 <sup>-</sup> 州)<br>哲学 (1 <sup>-</sup> 州)                                                                                                    | 1865.AB<br>5<br>4<br>0                                                                                           | EdentiAJR<br>7<br>1<br>3                                                                       | #199825<br>000-84112867<br>000-84112800<br>000-84112800                                                                                                    | <b>取</b> 系人<br>中全时<br>行在时<br>学全时                                                                          | 8/1<br>0.3<br>0.3                                                         |
| 6                                                               | <b>学年</b><br>2017-2018<br>2017-2018<br>2017-2018<br>2017-2018                                                                                                    | <b>死系</b><br>中国日前文字系<br>日史字系<br>日字系<br>日字系                                                                                                    | 专业大夫<br>2018 年 55歳定文 (*州)<br>2018 年 55年 (*州)<br>哲学 (*州)<br>変統学                                                                                                    | 18865.AB2<br>5<br>4<br>0<br>4                                                                                    | 2498A38<br>2<br>1<br>3<br>3                                                                    | 初5時地話<br>020-64112867<br>020-64112867<br>020-64113160<br>020-64113140<br>020-94132140                                                                                                    | <b>取</b> 系人<br>命走时<br>行走时<br>李走时<br>李走时                                                                   | 8n<br>e.a<br>e.a<br>e.a                                                   |
| 8                                                               | 3940           2017-2018           2017-2018           2017-2018           2017-2018           2017-2018           2017-2018           2017-2018                                                                                                    | <ul> <li>民転</li> <li>中国国家文学系</li> <li>后史学系</li> <li>哲学系</li> <li>哲学系</li> <li>哲学系</li> <li>松湾学院</li> </ul>                                                                                                    | <ul> <li>受益(大学,</li> <li>2018 昭 2018年20年 (*州)</li> <li>2018 昭 2019年 (*州)</li> <li>2019年 (*州)</li> <li>2019年 (*州)</li> <li>2019年 (*州)</li> </ul>                                                                                                    | 線化人数<br>5<br>4<br>0<br>4<br>4<br>0                                                                               | EHHALAR<br>2<br>1<br>3<br>3<br>6                                                               | 初辺地域<br>020-44112867<br>020-44112867<br>020-44112867<br>020-44113140<br>020-44113140<br>020-44113140                                                                                                    | <ul> <li>取新人</li> <li>中世的</li> <li>行世的</li> <li>学世的</li> <li>学世的</li> <li>学校的</li> <li>わせ的,局社的</li> </ul> | 8n<br>e.s<br>e.s<br>e.s<br>e.s                                            |
|                                                                 | 7/8           2017-2018           2017-2018           2017-2018           2017-2018           2017-2018           2017-2018           2017-2018           2017-2018                                                                                                    | <ul> <li>         転転</li> <li>         中部環境文学系<br/>后史学系         </li> <li>         哲学系         </li> <li>         哲学系         </li> <li>         約用学院         </li> </ul>                                                                                                    | <ul> <li>考加大法</li> <li>2016 低 SA描記です (*州)</li> <li>2016 低 E空子 (*州)</li> <li>2017 (七川)</li> <li>2017 低 七川子寺( (6所学校))</li> <li>2017 低 七川子寺( (6所学校))</li> <li>2017 低 七川子寺( (6所学校))</li> </ul>                                                                                                    | 18062-330<br>5<br>4<br>0<br>4<br>0<br>10                                                                         | 日申道人数<br>7<br>1<br>3<br>3<br>6<br>6                                                            | 初節地路     のシー4113957     のシー4113957     のシー4113057     のシー4113050     のシー4113140     のシー4113140     のシー4110551,029-04125279     のシー4110551,029-04125279                                                                                                    | B.K.A<br>命告的<br>何老的何<br>学会的何<br>参会的何<br>方式的风险的<br>行动的风险的                                                  | 841<br>0.3<br>0.3<br>0.3<br>0.3<br>0.3<br>0.3<br>0.3                      |
| 9                                                               | 74<br>2017-2018<br>2017-2018<br>2017-2018<br>2017-2018<br>2017-2018<br>2017-2018<br>2017-2018<br>2017-2018                                                                                                    | <b>死版</b> の信道意文学系         信定学系         哲学系         哲学系         哲学系         乾海学校         乾海学校         介信道学校                                                                                                    | <ul> <li>参加大売</li> <li>2018 位 52回回に定定 (「州)</li> <li>2018 位 52回回に定定 (「州)</li> <li>2018 位 52回空 (「州)</li> <li>2017 任 北方学校、(約例学校)</li> <li>2017 任 北方学校、(約例学校)</li> <li>2017 任 北方学校、(約例学校)</li> <li>第二、(約回2回学校)</li> <li>第二、(約回2回学校)</li> </ul>                                                                                                    | 醸在人数<br>5-<br>4<br>9<br>4<br>9<br>4<br>9<br>10<br>10<br>3                                                        | Внаска<br>7<br>1<br>3<br>3<br>6<br>6<br>6<br>6                                                 | 初時転援           00-4412867           020-4412067           020-4412140           020-4412140           020-4412140           020-441051,020-6412079           020-441051,020-6412079           020-4412042                                                                                                    | 取系人<br>存在何<br>存在何<br>步也何<br>步也何<br>步也何<br>方也代写也何<br>乃也代写也何<br>万也作写                                        | 5/1<br>0.3<br>0.3<br>0.3<br>0.3<br>0.3<br>0.3<br>0.3<br>0.3<br>0.3<br>0.3 |
| 8                                                               | 74           2017-2018           2017-2018           2017-2018           2017-2018           2017-2018           2017-2018           2017-2018           2017-2018           2017-2018           2017-2018           2017-2018           2017-2018           2017-2018 | <b>死版</b> 中国国際大学系         日上学系         日子系         世子系         七学系         和同学院         和同学院         外国語学校                                                                                                    | <ul> <li>参加大美</li> <li>2018 後 50歳文字 (*州)</li> <li>2018 後 20歳文字 (*州)</li> <li>2018 後 20歳平 (*州)</li> <li>2017 後 世俗学校(*州)</li> <li>2017 後 世俗学校(*州)</li> <li>2017 後 世俗学校(*州)</li> <li>2017 後 世俗学校(*州)</li> <li>2018 長 日俗</li> </ul>                                                                                                    | 800AB<br>5<br>4<br>9<br>4<br>8<br>5<br>9<br>4<br>3<br>2<br>4                                                     | ВнаАах<br>7<br>1<br>3<br>3<br>6<br>6<br>6<br>6<br>6<br>6                                       | 初節地路     の2+41128/7     の2+41128/7     の2+41128/7     の2+41121/0     の2+41121/0     の2+41120/1     の2+41120/2     の2+41120/2     の2+41120/2     の2+41120/2                                                                                                    | 取集人<br>中央同<br>何余明<br>步永明<br>步永明<br>方永明周元明<br>万余明周元明<br>万余明<br>万余明<br>万余明                                  | Bit<br>e.a<br>e.a<br>e.a<br>e.a<br>e.a<br>e.a<br>e.a<br>e.a<br>e.a<br>e.a |
|                                                                 | 748<br>2017-2018<br>2017-2018<br>2017-2018<br>2017-2018<br>2017-2018<br>2017-2018<br>2017-2018<br>2017-2018<br>2017-2018                                                                                                    | <b>死版</b> 《四国憲法学系     日志学系     哲学系     哲学系     乾肉学校     砂肉学校     外国語学校     中山防学校                                                                                                    | 考加大学、           2018 年5 20日前日之学(「作)           2018 年5 20日前日           2018 年5 20日前日           2019 日           2019 日     < | 勝応人数<br>5<br>4<br>0<br>4<br>0<br>4<br>10<br>10<br>10<br>10<br>10<br>10<br>10<br>10<br>10<br>10<br>10<br>10<br>10 | Elent.Abt<br>7<br>1<br>3<br>3<br>6<br>6<br>6<br>6<br>6<br>6<br>6<br>6<br>6<br>6<br>6<br>6<br>6 | #West           020-0412007           020-0412007           020-0412007           020-0412010           020-0412010           020-0412010           020-0412017           020-0412007           020-0412007           020-0412007           020-0412007           020-0412007           020-0412007           020-0412007           020-0412007           1012/02091/7 | B.S.A<br>中央时<br>件会时<br>学会时<br>学会时<br>形成时用处时<br>防全性用处何<br>环境时<br>沉全时<br>工会时                                | Sit<br>e.a<br>e.a<br>e.a<br>e.a<br>e.a<br>e.a<br>e.a<br>e.a<br>e.a<br>e.a |

图 3

请各位学生花上几分钟时间,仔细阅读页面的使用提示,了解学生申请转专业的 相关规定。

点击"专业/大类"下的具体专业信息,可了解每个专业的转入条件、考核方式等。

## 3 开始申请操作

在"转专业申请"页签,查询符合自身意愿的院系接收计划,点击院系接收计划 后面的"申请"按钮,进入转专业申请操作界面,如图4所示:

| 21-25                                                       | * 10                                                                  | 性知                                            | 女                                    | "联系电话                |         |            |         |
|-------------------------------------------------------------|-----------------------------------------------------------------------|-----------------------------------------------|--------------------------------------|----------------------|---------|------------|---------|
| 学号                                                          | 8                                                                     | 年级                                            | 2015                                 | 入学年月                 | 2015-08 | 所在校区校园     | 广州校区东校园 |
| 现所在学院 (周                                                    | Ę)                                                                    | 管理学院                                          |                                      | 现所在专业                |         | 会计学 (管理学院) |         |
| 拟转入学院(3                                                     | §)                                                                    | 公共卫生学院                                        |                                      | "拟转入专业               |         | 預防医学       | .w.     |
| ·是否同意接受                                                     | 降级转专业 (仅作接收院                                                          | 系收集意见用,学生是                                    | 否降极根据接收院系考核                          | 友后确定)                |         | • 同意 〇 不同! | 8       |
|                                                             |                                                                       | 曾在2000点:                                      | 志上发表过多篇学术杂录                          | 5. 获得过年级优秀学生奖励       | ħ.      |            |         |
| 奖励、论文发表                                                     | 長等情况(300字内)                                                           |                                               |                                      |                      |         |            |         |
| 実励、论文发射<br>*家长签名同意<br>【の家长签名】                               | 長等情况 (300字内)<br>书 (点击下载模板后填写<br>可意书.jpg                               | ,上传为jpg或pdr格式                                 | ): T Ta                              |                      |         |            |         |
| 業励、论文发射<br>*家长签名同意<br>↓●家长签名<br>个人声明:<br>本人已了解转/<br>本人确认申请i | 長等構況(300字内)<br>书(点击下载機便后填写<br>司題书.jpg<br>(新专业学习将面临的图2<br>向己和家長沟通井达成一番 | 、上传为ipg或pd/格式<br>1. 清楚成功转专业后为<br>2. 清楚成功转专业后为 | ): L 上母<br>3法商退回到版专业的和<br>漢实有效,并愿意承担 | 关规定。<br>因信息失实、无效产生的一 | 切后乘     |            |         |

图 4

在申请界面,红星标识内容都需填写完整,其中:

- 联系电话可人工修改,请确保为学生本人当前实际联系手机号。
- 家长签名同意书提供模板下载,打印后需家长签字同意,家长签字同意后 扫描为 JPG 或 PDF 格式文件上传,系统仅支持此两种格式文件上传。

填写完整后可选择暂存或直接提交操作。

## 4 转专业申请审批进度跟踪

学生完成转专业申请操作后,可在"转专业申请记录"页签查看自己的申请记录, 点击审核结果可实时跟进申请的审批进展,如图 5、图 6 所示

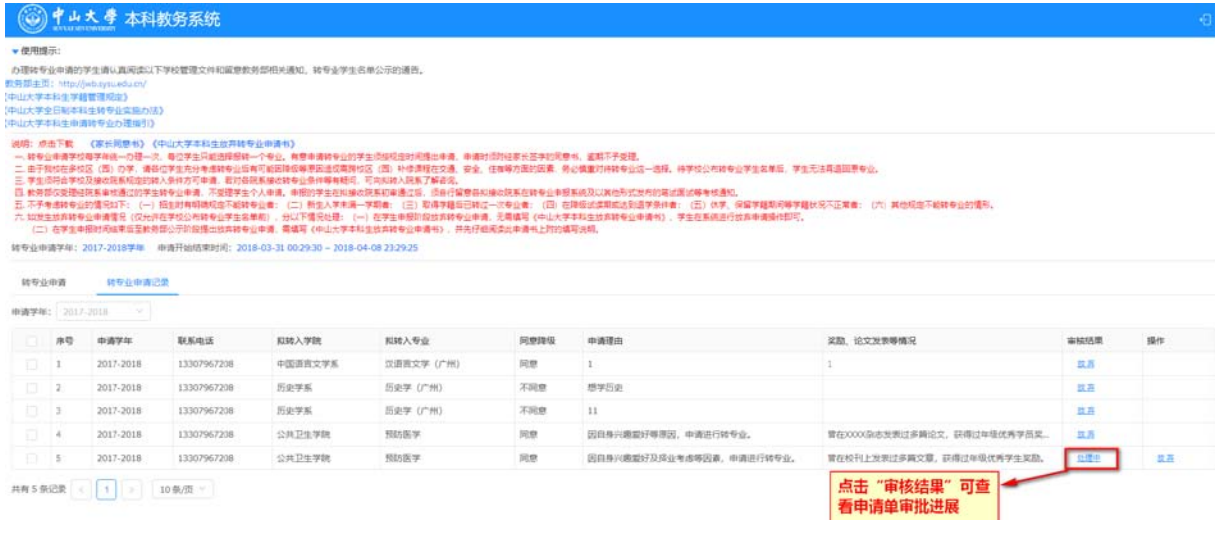

图 5

|                                  |                          |                              | 中山大学                              | 本科转专业申请表           | 長              |            |         |
|----------------------------------|--------------------------|------------------------------|-----------------------------------|--------------------|----------------|------------|---------|
| 修、专选课程平均结                        | 点: 3.732                 |                              |                                   | 必修、专选课程学           | 纷绩点排名: 40/150  |            |         |
| 姓名                               | +0                       | 性别                           | 女                                 | 联系电话               |                |            |         |
| 学号                               |                          | 年级                           | 2015                              | 入学年月               | 2015-08        | 所在校区校园     | 广州校区东校园 |
| <b>乳所在学院(系)</b>                  |                          | 管理学院                         |                                   | 现所在专业              |                | 会计学 (管理学院) | 1       |
| 拟转入学院(系)                         |                          | 公共卫生学院                       |                                   | 拟转入专业              |                | 预防医学       |         |
| 是否同意接受降级转                        | 专业 (仅作接收院系收              | (凱意见用,学生是否降级相                | 見握接收院系考核后移                        | <b>淮</b> 定)        |                | 〇 同意 〇 不同  | 愈       |
| 简述申请理由(300号                      | 产内)                      |                              | *11-5 <i>1</i> 0-90 <b>1</b> 6, P | NAVEL 1 3-5 & 75*  |                |            |         |
| 奖励、论文发表等情                        | 兄(300字内)                 | 管在校刊上发表过去                    | 8篇文章, 获得过年                        | 级优秀学生奖励。           |                |            |         |
| 家长签名同意书: 家                       | 长签名同意书.jpg               |                              |                                   |                    |                |            |         |
| 个人声明:<br>本人已了解转入新专:<br>本人确认申请前已和 | 业学习将面临的困难,<br>家长沟通井达成一致共 | 清楚成功转专业后无法再进<br>识,承诺所提交材料真实有 | B回到原专业的相关,<br>有效,并愿意承担因f          | 观定。<br>喜意失实、无效产生的一 | 切后果            |            |         |
| ✔ 本人已认真阅读个                       | >人声明并确认以上信)              | 息无误。                         |                                   |                    |                |            |         |
| 学生所在院系审核                         |                          | 审核结果:<br>审核通过<br>意见:         |                                   | 实时跟                | <b>艮踪申请单审批</b> | 进度信息       |         |

图 6

对于自己暂存的,或院系退回修改的转专业申请,学生可以在"转专业申请记录" 页签中操作,选择处理提交。如图7所示:

| 影用锦乐:                                                                                                    |                                                                                                    |                                                                                                    |                                                                                                    |                                                                                                    |                                                                                                    |                                                             |                                                                                         |                               |      |
|----------------------------------------------------------------------------------------------------|----------------------------------------------------------------------------------------------------|----------------------------------------------------------------------------------------------------|----------------------------------------------------------------------------------------------------|----------------------------------------------------------------------------------------------------|----------------------------------------------------------------------------------------------------|-------------------------------------------------------------|-----------------------------------------------------------------------------------------|-------------------------------|------|
| 转专业中国                                                                                                    | 前的学生清认真阅读以下1                                                                                                    | 的管理文件和信息教务部任                                                                                                    | 关通知、转专业学生名单公示的                                                                                                    | <b>西</b> 虫。                                                                                                    |                                                                                                    |                                                             |                                                                                         |                               |      |
| (主页: http<br>火学本料生                                                                                                    | 中//jwb.tysu.edu.cn/<br>学程管理规定》                                                                                                    |                                                                                                    |                                                                                                    |                                                                                                    |                                                                                                    |                                                             |                                                                                         |                               |      |
| 大学全日期                                                                                                    | (本料生物を立実施が法)                                                                                                    |                                                                                                    |                                                                                                    |                                                                                                    |                                                                                                    |                                                             |                                                                                         |                               |      |
| -                                                                                                    | (Sec294) (0                                                                                                    | 山大家本科学校车转委任中国                                                                                                    | 45)                                                                                                    |                                                                                                    |                                                                                                    |                                                             |                                                                                         |                               |      |
| 10日本市                                                                                                    | 家校着家手続一の通一次、                                                                                                    | 907±R85984-1+1                                                                                                    | , 有意中清晰专业的学生而使规定                                                                                                    | 的现象上中语,中唐时间附近家长兰字的同僚书,孟昭不子多                                                                                                    |                                                                                                    | AND NOTIFIC                                                 |                                                                                         |                               |      |
| (子教校祖)<br>(主成符合)                                                                                                    | 事物区(四)力学,清新位<br>学校及援政院系规划的神入                                                                                                    | 学生充分考虑特专业指有可能说<br>使作方可申请,能过各院和授权                                                                                                    | ]碑级峰原因遗址要押位区(西)时<br>[碑专业長信馨有疑问,可向拉純入                                                                                                    | 使课程在交通、安全、任保等方面的因素,商业慎重可待转有<br>现我了解容词。                                                                                                    | P型這一透祥,得学校公布特学业学                                                                                                    | F生若草草,李生尤法再透润得                                              | *E.                                                                                     |                               |      |
| -                                                                                                    |                                                                                                    |                                                                                                    |                                                                                                    | the first state of the second state and the state of the second state of the second st                                              | and the second second second                                                                                                    |                                                             |                                                                                         |                               |      |
| SPACE.                                                                                                    | 理信院系审核通过的学生转                                                                                                    | 专业申请、不受建学生个人申请                                                                                                    | ,由侵约学生在以後改良系初审查                                                                                                    | 四百、四百行軍擊各國軍公式非任時专士由陸軍抗及以其也可                                                                                                    | 2011年1月1日日日日日日日日日日日日日日日日日日日日日日日日日日日日日日日日日                                                                                                    |                                                             |                                                                                         |                               |      |
| 6月日13月1<br>6子考虑3月<br>1世生日月1                                                                                                    | 理经院易审结通过的学生转<br>专业的情况如下:(一)后<br>转专业申请情见(仅允许在                                                                                                    | 专业申请,不受理学业个人审计<br>生时有明确规定不能转专业者:<br>学校公司转专业学生名单们)。                                                                                                    | 1、由税約学生在以後改良系切事通<br>(二) 新生人学未高一学期者: (<br>分以下値及び環: (一) 在学生由                                                                                                    | は第二回目行軍軍員和軍の沈易在時受上申任系統な3.4萬の5<br>三)取得学種型目時は一次专业者: (日) 在時段団素期回近<br>相応能位真時受上申者, 天軍協同(中山大学本科生位真時者                                                                                                    | 151次中的第三次回日等节通从。<br>1918年条件者: (五) 休平、保留<br>1918年希什者: 天生在系统进行放弃                                                                                                    |                                                             | (六)其他规范不能转专业的情形。                                                                        |                               |      |
| 教育部交更3<br>不予考虑34<br>回发生的第四<br>(二)在学生                                                                                                    | 建設院具审核遵过的学生時<br>考虑的情况如下:(一)招<br>特专业申请情况(仅允许在<br>生中级时间结束成至新高部                                                                                                    | 专业申请、不觉理学生个人审计<br>生时有明确规定不能结专业者:<br>学校公司转专业学生名单们)。<br>公平和和提出世界转专业中语。                                                                                                    | 1. 由提約学生在以後は距离初来通<br>(二) 新生人学未過一学時書:<br>(公) 新生人学未過一学時書:<br>(一) 在学生由<br>間情写(中心大学半科生態方時考)                                                                                                    | 123、1237月聖音和後の改善在時等生態与其後の人間の5<br>三) 歌厚学種目目時は一次考全者: (四) 石厚級化式開始は<br>相別能設計時考上申書、異篇集章(中山大学主和全式計算<br>出中書句) - P.P.(7個考測出中書和上的記錄写訳明。                                                                                                    | 2013年6月第1日第2日第年代第13。<br>1日18年後代書:(五)代学、保留<br>1日11月前日)、学生在系统进行投算                                                                                                    | 副学種類司醫学種状況不正常會<br>年申達優介回可。                                  | (7) #08374(#+12)#5.                                                                     |                               |      |
| 教育的公式)<br>不予考虑地<br>回发生效率和<br>(二) 在学生<br>(上) 在学生                                                                                                    | 建运用某他通过的学生转<br>专业的情况如下: (一) 经<br>转专业申请情况 (仅允许在<br>士中探讨问给常成至约系部<br>第: 2017-2016学年 年时                                                                                                    | 专业申请,不要建学会个人审计<br>生对者研研规定不能结专业者。<br>学校公司转专业学校石琴部门。<br>公子和和维出的方特专业中语。<br>新开始终定来时间:2014-03-31                                                                                                    | 1. 由信約学生在以後の読取の事意<br>(二) 新生人学主義一学期意:<br>(二) 新生人学主義一学期意<br>(二) 行び予備の比較:<br>(一) 石学生的<br>賞慎可(中山大学主科土地方特別<br>0029:30 - 2018-04-05 0029-2)                                                                                                    | [12]。 1887年19年6月後の大手に持ち上げ日本時代人の同時で<br>三) 和卓字時間日時に一大寺上は(日)百日の広美開設2<br>単加加加加加加加加加加加加加加加加加加加加加加加加加加加加加加加加加加加加                                                                                                    | 31.33代的第三面加基考试通知。<br>31.33学等件者:(五)代学、保留<br>91金申请书)、学生在系统进行效率                                                                                                    | 副学種類毛霉学種状況不正常會<br>中由遺婚100时。                                 | · (六) 其他已算不能转专业的情形。                                                                     |                               |      |
| 本の目交流<br>不予考虑時<br>に受きが再<br>(二) 在学<br>の①申请学校<br>かな心中通                                                                                                    | 理由民事申知書(12)学生時<br>考加的情况如下:(一)昭<br>時考加申请审員(12)/20<br>本年度时间地市均量的美部<br>第:2017-2018学程 申<br>(12)/2018学程 申)                                                                                                    | 专业申请,不是这学生个人审计<br>生对审判确规定不能被专力言;<br>学校公司被专业学生名等的,<br>2019年和组建加算并特于出中课<br>用开始成果时间;2018-03-31                                                                                                    | <ul> <li>         ・申税的学生在以降の営業の事業         <ul> <li>(二) 税金入学未高一学試査:</li> <li>(二) 税金入学未高一学試査:</li> <li>(二) 従学法由</li> <li>(二) 従学法由</li> <li>(二) 従学法由</li> <li>(二) 従学法由</li> <li>(二) 従学法由</li> <li>(二) 従学法由</li> <li>(二) 従学法由</li> <li>(1) 従学法由</li> <li>(1) 従学法由</li> <li>(1) 従学法由</li> <li>(1) 従学法由</li> <li>(1) 従学法由</li> <li>(1) 従学法由</li> <li>(1) 従学法由</li> <li>(1) 従学法由</li> <li>(1) 従学法由</li> <li>(1) 従学法由</li> <li>(1) 従学法由</li> <li>(1) 従学法由</li> <li>(1) 従学法由</li> <li>(1) 従生</li> <li>(1) 従生</li></ul></li></ul>                                                                                                    | 128、日本19世界中に勝の大陸を加きませた。<br>19月前の日本市会社<br>日本市会社の日本市会社<br>日本市会社の日本市会社の日本市会社会社の日本市会社会社の日本市会社会社会社会社会社の日本市会社会社会社会社会社会社会社会社会社会社会社会社会社会社会社会社会社会社会社                                                                                                    | 25次代的第三次回过最多的通知。<br>1988年安全年春1 (五)代学、保留<br>9台中清平)、学生在系統出行投算                                                                                                    | 2字種時尚每字種休息不正常會<br>4由遺過18日7。                                 | 1 (六) 其他或现不能转参加的情形。                                                                     |                               |      |
| 教会部以前<br>不予考虑34<br>回发生的期<br>(二) 在学<br>9业申请学校<br>8 安立申请                                                                                                    | (市)(現長事件通信)(学生時<br>参加)(満況(下): (一) 招<br>時参加)(満況(下): (一) 招<br>地参加)(市場)(第)((つい)(元)<br>土中(20)(の本市前当前)(第)<br>第: 2017-2014学年 申<br>時: 2017-2014学年 申<br>(5)(参加)(中)(元)(第)                                                                                                    | 专业申请,不是这学生个人通过<br>生时每时确规定不能转参出者。<br>学校公司转参出学业名誉部门,<br>公平市和遗出财育特考上中源。<br>前开始杨富带时间:2018-03-31                                                                                                    | <ul> <li>●田田学学会な必要の第年の<br/>(二) 軽型人子半高一半新書:(<br/>分以下構築処理)(一) 花学生の<br/>繁焼河(小山大学主年上位方時令<br/>60/29:30 - 2018-04-05 00/29:2)</li> </ul>                                                                                                    | (28、18月1日開始6月間時6月間では1995年1月時日1月22月1日)<br>19月前年1月日日(19月1日)<br>18月前1日日日日(19月1日日)<br>18月前日日日日日(19月1日日)<br>18月前日日日日日(19月1日日)<br>18月前日日日日日日日日日日日日日日日日日日日日日日日日日日日日日日日日日日日日                                                                                                    | が10年6月間に満足勝手が成り。<br>学校学校主義<br>学会の第号)、学生在新代世行的第                                                                                                    | ■ <b>7時時日時才報</b> は見不正常會<br>5冊遺過作部引。                         |                                                                                         |                               |      |
| (二) 在学生<br>(二) 在学生<br>(二) 在学生<br>(二) 在学生<br>(二) 在学生<br>(二) 在学生<br>(二) 在学生<br>(二) (二) (二) (二) (二) (二) (二) (二) (二) (二)                                                     | (1) (1) (1) (1) (1) (1) (1) (1) (1) (1)                                                                                                    | 专业的课,不是这字也个人的目<br>当时和时间我们不能改善也学校名誉都们,<br>公平和他随出财育特专业中源。<br>前开始杨斯取打闹:2018-03-33                                                                                                    | <ul> <li>他社学生在30歳の発展に同時通</li> <li>(二) 新社大学生業</li> <li>学校会社会会会会会会会会会会会会会会会会会会会会会会会会会会会会会会会会会会会</li></ul>                                                                                                    | (12)。因此可能量格的部分是有些增加的最高级公式和管理<br>(13)。因此有效的是因为一种变量的。(13)。因此是在的主要的是<br>他们能力和新生化的情,注意是有"(4)————————————————————————————————————                                                                                                    | 3020年5月第2回20年9年8月。<br>1923年9月6日<br>9日前春午),学生在其代进行的其                                                                                                    | 4 <b>7種時長毎子難</b> 火火不正常着<br>4年遺稿11回引。                        | ) (7) ROLOFANYLOG                                                                       |                               |      |
| (二) 序号                                                                                                    | 電話の無単地通过25年年期<br>電話の構成です。(一) 昭<br>電話の構成です。(一) 昭<br>電音型の構成です。(一) 昭<br>電音型の構成です。(一)<br>電音型の構成です。(一)<br>電音型の<br>電音型の<br>電音型の<br>電音型の<br>電音型の<br>電音型の<br>電音型の<br>電音型の<br>電音型の<br>電音型の<br>電音型の<br>電音型の | 专加高,不是建学的人间的<br>这时期间的规模不能参加者<br>学校公司助教会研究的一般的一般的一般的一般的一般的一般的一般的一般的一般的一般的一般的一般的一般的                                                                                                    | <ul> <li>他記字堂在JJMGの代表以同連載<br/>(二) 想出入字集集 - 学問書(<br/>分以下確定記書) (一) 石字点用<br/>置構得(中心式学者計畫出方用等<br/>6023-30 - 2018-04-05 0023-22</li> <li>編成入字院</li> </ul>                                                                                                    | には、日本の時間中に水の水を中が上的場所のとればい<br>の日本の目の小でする後、前、日本のような<br>時には方式中でした。<br>大部分入参迎<br>下部入を空                                                                                                    | 30次中方規定並且基準改進。<br>20次年月後年<br>全部基本(1)、本文、<br>20次年後年)、学校在新成进行的2<br>第19日後                                                                                                    | 47種類長毎子難以外不正常き<br>40歳遠れ部門。<br>単調理由                          | <ul> <li>(7) 用他们是不能用专业的情况。</li> <li>采取, 论文出师等情况</li> </ul>                              |                               | Br.  |
| 秋日市(大)<br>不予考慮時<br>(二) 在学<br>(二) 在学<br>(二) 在学<br>(一) 在学<br>(一) 作<br>(二) 作<br>(二) 作<br>(二) 1                                                                              | 遠辺県県地道22年生的<br>豊立が県地区下(一) 昭<br>特生が県地区下(一) 昭<br>特生が地道等品(55/10年<br>生中辺辺均均原用豊新新新<br>第1:2017-2018年年年<br>第5:00点の一一<br>5:00点の一一<br>5:00点の一一<br>2017-2018                                                                                                    | 支払着、天使等年今人間<br>(第二時時間)(第二時間)(第二時時十五年<br>学生2月時時11日第三時時十五年<br>第二時時前11日前)(第二日)(日-0-3-3)<br>単日前前11日前(第三日)(日-0-3-3)<br>単日前前11日前(第三日)(日-0-3-3)<br>単日前前11日前(日-0-3-3)<br>単日前前11日前(日-0-3-3)<br>単日前前11日前(日-0-3-3)<br>単日前前11日前(日-0-3-3)<br>単日前前11日前(日-0-3-3)<br>単日前前11日前(日-0-3-3)<br>単日前11日前(日-0-3-3)<br>単日前11日前11日前(日-0-3-3)<br>単日前11日前11日前11日前(日-0-3-3)<br>単日前11日前11日前11日前11日前(日-0-3-3)<br>単日前11日前11日前11日前11日前11日前11日前11日前11日前11日前1                                                                                                    | ● 明治学家在35番の第5回連載<br>(2) 新点人学家在<br>第6時間(中心式学家新生活系統<br>約02920-2018-04-05 00292<br>約3時入学校<br>約3時学校                                                                                                    | 12日、12日の12日間時に第のの日本目の11日前日本(12日前日)<br>12日、12日の12日前日、第の日本目前日本(12日前日)<br>12日の日本市ましたの、第2日本(12日前日)<br>12日の12日の12日の第三日の12日前日(12日前日)<br>13日、大会会<br>官営和日本(12日年、(13日平町))                                                                                                    | 12397年4日<br>1237年4日<br>1218年1月<br>1218年1月<br>1218年1月<br>1218年1月<br>1219年1日<br>1219年1日<br>1219年1日<br>1219年1日<br>1219年1日<br>1219年1日<br>1219年1日<br>1219年1日<br>1219年1日<br>1219年1日<br>1219年1日<br>1219年1日<br>1219年1日<br>1219年1日<br>1219年1日<br>1219年1日<br>1219年1日<br>1219年1日<br>1219年1日<br>1219年1日<br>1219年1日<br>1219<br>1219<br>1219<br>1219<br>1219<br>1219<br>1219<br>12                                                                                                    | 副学種類的描字種(水分不正常書<br>●● 遺動の部門。<br>●● 遺動加<br>● 遺動加<br>1        | <ul> <li>(1) 其他起意不能將考上的情報。</li> <li>実施, 122対策等情况</li> <li>1</li> </ul>                  | #1215 <b>#</b><br>23 <b>1</b> | สก   |
| ※目的公式:<br>不予考慮時<br>(二) 在学:<br>(二) 在学:<br>(二) 在学:<br>(二) 在学:<br>(二) 作用<br>(二) 作用<br>(二) 1                                                                                 | 端辺底県地域通22年生的<br>電力加減型に下、(一) 回<br>特生しの通貨目(C2中地で<br>生中3201分は市面目前を約<br>時、2017-2014年後 44<br>1500月の回信<br>117-3018 -<br>117-3018 -<br>117-3018 -<br>117-3018 -<br>2017-2018<br>2017-2018<br>2017-2018                                                                                                    | ・ 一支援助・大学校学会へ入助         ・ ・         ・ ・         ・ ・                                                                                                    | <ul> <li>●他記学型会び場合理論(中華)</li> <li>●他記学型会び場合理論(中華)</li> <li>●公正有容式達(一)(百字型)</li> <li>●公正有容式達(二)(百字型)</li> <li>●公正有容式送(西)(中華)</li> <li>●公正有容式送(西)(中華)</li> <li>●公正有容式运(西)(中華)</li> <li>●公正有容式运(西)(中華)</li> <li>●公正有容式运(西)(田)(田)(田)(田)(田)(田)(田)(田)(田)(</li></ul>                                                                                                    |                                                                                                    | 101497年4日<br>1014年1月<br>1014年1月<br>1014年1月<br>1015年1月<br>1015<br>1015<br>1015<br>1015<br>1015<br>1015<br>1015<br>10 | 2学種純売備学種(水売不正常常<br>等価値の部時、<br>単価値の部時、<br>単価値の<br>1<br>1     | <ul> <li>(7) 其他成果不能將申止の通知。</li> <li>(2) 其他成果不能將申止の通知。</li> <li>(2) 其他の成果 (1)</li> </ul> |                               | \$rt |
| K日回公式<br>不学考慮時<br>(二) 石学<br>(二) 石学<br>(二) 石学<br>(小) 石学<br>(小) 石学<br>(小)<br>(小) 石学<br>(小)<br>(小) 石学<br>(小)<br>(小)<br>(小)<br>(小)<br>(小)<br>(小)<br>(小)<br>(小)<br>(小)<br>(小) | 機関係単体表出学会的<br>地球の構成に下(一) 価<br>時年金目標表記(5000年<br>主ゅ2017-0018年年 単計<br>117-0018 単<br>2017-0018 単<br>2017-0018<br>2017-0018<br>2017-0018                                                                                                    | <ul> <li>● 100回、天津活中二人(1)</li> <li>● 100回、石川市・山市、<br/>● 201回目しており、山市、<br/>● 201回目しており、山市、<br/>単元、日本市・山市、<br/>単元、日本市・山市、<br/>単二、日本市・山市、<br/>単二、日本市・山市、<br/>単二、日本市・山市、<br/>単二、日本市・山市、<br/>単二、日本市・山市、<br/>単二、日本市・山市、<br/>単二、日本市・山市、<br/>単二、日本市・山市、<br/>単二、日本市・山市、<br/>単二、日本市・山市、<br/>単二、日本市・山市、<br/>単二、<br/>日本市・山市、<br/>日本市・山市、<br/>日本市・山市、<br/>日本市・山市、<br/>日本市・山市、<br/>日本市・山市、<br/>日本市・山市、<br/>日本市・山市、<br/>日本市・山市、<br/>日本市・山市、<br/>日本市・<br/>日本市・<br/>日本</li></ul> | <ul> <li>●他記学型会活動の意味に違う</li> <li>●他記学型会活動の意味に違う</li> <li>●以下層公理</li> <li>●以下層公理</li> <li>● (1) ● (1) ● (2) ● (1) ● (2) ● (1) ● (2) ● (2) ●</li></ul> | 211、日の1918年4月、1870年4月11日1日400-1月11<br>1918年1日、日本1918年1日、日本1918年1日、日本1918年1日<br>1918日日の1918年1日、日本1918年1日<br>1918日日の1918年1日の1918年1日<br>1918日日の1918年1日の1918年1日<br>1918日日の1918年1日の1918年1日の1918年1日<br>1918日日の1918日日の1918年1日の1918年1日<br>1918日日の1918日日の1918年1日の1918年1日の1918年1日<br>1918日日の1918日日の1918年1日の1918年1日<br>1918日日の1918日日の1918年1日の1918年1日の1918年1日<br>1918日日の1918日日の1918年1日の1918年1日の1918年1日<br>1918日日の1918日日の1918年1日の1918年1日の1918日日の1918日日の1918日日の1918日日の1918日日の1918日日の1918日日の1918日日の1918日日の1918日日の1918日日の1918日日の1918日日の1918日日の1918日日の1918日日の1918日日の1918日日の1918日日の1918日日の1918日日の1918日日の1918日日の1918日日の1918日日の1918日日の1918日日の1918日日の1918日日の1918日日の1918日日の1918日日の1918日日の1918日日の1918日日の1918日日の1918日日の1918日日の1918日日の1918日の1918日日の1918日日日の1918日日の1918日日の1918日日の1918日日の1918日日の1918日日日の1918日日日の1918日日の1918日日の1918日日日の1918日日の1918日日日の1918日日日の1918日日日の1918日日日の1918日日日の1918日日日の1918日日日の1918日日日の1918日日日の1918日日の1918日日日の1918日日日の1918日日日の1918日日日の1918日日日の1918日日日の1918日日日の1918日日日の1918日日日の19180月10月11日日日の19181月11月11日日日の19181月11月11月11月11月11月1月11月1月11月1月11月1月1 | 123497年4日<br>12349年4日<br>1248年1月<br>1248年1月<br>1258年1月<br>1259年2<br>1259<br>1259<br>1259<br>1259<br>1259<br>1259<br>1259<br>125                                                                                                    | 日本時代の中本時代の大正常常<br>本市市地市の同一<br>中時間面<br>1<br>1<br>1<br>4<br>4 | <ul> <li>(7) 其他規算予約時半上の通知。</li> <li>案題、注意文法等等項号</li> <li>1</li> <li>55</li> </ul>       | 2005<br>2.3<br>2.5<br>2.5     | Br.  |

图 7

学生提交转专业申请后,一般不允许放弃申请,如确因主客观原因不得不申请放 弃转专业,仅允许在公示结束前提出放弃申请,在系统进行放弃操作。如图8所示:

|                                                                                                    |                                                                                                   | 0.0590.0660                                                                                   |                                                                                                    |                                                                                                    |                                                                                                    |                                                                                       |                                                                                                    |                                                                                     |                                                                                                    |       |
|----------------------------------------------------------------------------------------------------|---------------------------------------------------------------------------------------------------|-----------------------------------------------------------------------------------------------|----------------------------------------------------------------------------------------------------|----------------------------------------------------------------------------------------------------|----------------------------------------------------------------------------------------------------|---------------------------------------------------------------------------------------|----------------------------------------------------------------------------------------------------|-------------------------------------------------------------------------------------|----------------------------------------------------------------------------------------------------|-------|
| 使用提                                                                                                    | 77:                                                                                               |                                                                                               |                                                                                                    |                                                                                                    |                                                                                                    |                                                                                       |                                                                                                    |                                                                                     |                                                                                                    |       |
| b 環转专<br>务部主页<br>叫大学者<br>叫大学者<br>叫大学者                                                                            | <ul> <li>申请的</li> <li>計10://</li> <li>科生学者</li> <li>日前本者</li> <li>科生申請</li> </ul>                 | 学生请认真阅读以T<br> wb.sysu.edu.cn/<br>言理規定》<br>1生時专业实施の法<br>事故专业の理解引》                              | 下学校管理文件和留意数5<br>>                                                                                                    | 8部相关通知,转专业学生(                                                                                                    | 名单公示的通告。                                                                                                    |                                                                                       |                                                                                                    |                                                                                     |                                                                                                    |       |
| <ul> <li>二、由于我</li> <li>三、学生活</li> <li>四、教务者</li> <li>五、不予考</li> <li>六、如发生</li> <li>(二)</li> <li>本专业由</li> </ul> | 中海学校<br>按合学校<br>初合学校<br>地<br>京学校<br>一<br>一<br>一<br>一<br>一<br>一<br>一<br>一<br>一<br>一<br>一<br>一<br>一 | (1) (1) (1) (2) (2) (3) (3) (3) (3) (3) (3) (3) (3) (3) (3                                    | 、喻止于王人能過程毀損<br>位学主式分考虑转变业运者<br>(入条件方可申请、若对各身<br>转专业申请、不受理学生)<br>招生时有明确规定不能转着<br>在学校公布转专业学生会看<br>部公示阶段提出故宾转专业<br>由选开始的集中时间:2011                                                  | 一1号元, 将急中海转号四的<br>育可能回路收等要屈盖成海路<br>民族投放转专业条件等有频问,<br>入中语, 申册的学生在以撤纳<br>身业者; (二)新生入学来语<br>角前),分以下情况处理; (一<br>业申请, 梁填写《中山大学本和<br>8-03-31 00:29:30 - 2018-0 | ★型の30%20年7月10月2日平滑、平滑町<br>支区(回)补修家厅在安置、安全、<br>可向机转入供款了解器间、<br>女院影初审遇过后,须自行留意料、<br>= 学期者:(二)取得学籍后已转过<br>-)在学生申报阶段放弃转专业申请<br>41±放弃转专业申请书),并无仔细<br>34±放弃转专业申请书),并无仔细<br>34±08,25,2925 | 300元年80元至于时间息<br>住宿等方面的因素。务<br>橡坎院系在转专业申报<br>一次专业書:(四)在<br>1. 元際填写《中山大学<br>阅读此申请书上阶的填 | 70、金田(77,20%)。<br>公園豊好時時春台上一通帰,將学校公布結春山学生会最后,学生<br>系统及以其他形式然然的場ば面近等者修識和<br>建築加速期的达到型学乐作者: (五)依求,保羅学種類同時学籍<br>祥生生式將林登山申達书),学生在系统进行这声申通識们即可。<br>闻到時。                                                                                                    | 元古兩道國際會立。<br>(秋风不正兼者: (六) 其他現金不能給夸业的情形。                                             |                                                                                                    |       |
| 转专业                                                                                                    | 申请                                                                                                | 转专业申请记                                                                                        | 1.R                                                                                                    |                                                                                                    |                                                                                                    |                                                                                       |                                                                                                    |                                                                                     |                                                                                                    |       |
| 转专业<br>申请学年:                                                                                                    | 申请<br>2017                                                                                        | \$\$专业申请记<br>-2018 ×                                                                          | 12                                                                                                    | 1714 1 4050                                                                                                    | 100 COLOCO                                                                                                    | Mental G                                                                              | 0.774                                                                                                    |                                                                                     |                                                                                                    | 18.44 |
| 转专业<br>请学年:                                                                                                    | 申请<br>2017<br>序号                                                                                  | \$\$\$\$±申请记<br>-2018 ♀<br>申请学年<br>2017 2018                                                  | ₩系电话<br>12202052308                                                                                                    | 机转入学院                                                                                                    | 拟转入专业                                                                                                    | 同意接级                                                                                  | ₩接 <b>道</b> 白                                                                                                    | 奖励, 论文波表等情况<br>1                                                                    | 审核结果                                                                                                    | 操作    |
| \$\$专业<br>请学年:                                                                                                   | 申请<br>2017<br>序号<br>1                                                                             |                                                                                               | 駅系电話<br>13307967208<br>13207967208                                                                                                    | <b>机转入学院</b><br>中国语言文学系                                                                                                    | 规转入专业<br>汉语言文学(广州)<br>田田学(广州)                                                                                                    | 同意降极                                                                                  | 中演漫自<br>1<br>1995年4                                                                                                    | 梁旗, 论文发表等编号<br>1                                                                    | 家校結果                                                                                                    | 操作    |
| 转专业<br>请学年:                                                                                                    | 申请<br>2017<br>序号<br>1<br>2                                                                        |                                                                                               |                                                                                                    | 拟转入学院           中国语言文学系           历史学系           历史学系                                                                                                    | 拟统入专业<br>汉语言文学 (广州)<br>历史学 (广州)                                                                                                    | 同意降级同意                                                                                | <ul> <li>申請還由</li> <li>1</li> <li>思う历史</li> <li>11</li> </ul>                                                                                                    | 契题, 论文说示等编究<br>1                                                                    | 市校结果<br>反正<br>反正<br>下下                                                                                               | 操作    |
| 转专业<br>请学年:<br>□                                                                                                 | 中请<br>2017<br>序号<br>1<br>2<br>3<br>4                                                              | 参专业申请记                                                                                        |                                                                                                    | 拟转入学院           中国语言文学系           历史学系           历史学系           少日少年学校                                                                                   | <b>料除入专业</b><br>这语言文学(广州)<br>历史学(广州)<br>历史学(广州)                                                                                                    | <b>同意時级</b><br>同意<br>不同意<br>不同意                                                       | <ul> <li>申請提由</li> <li>1</li> <li>標準防定</li> <li>11</li> <li>11</li> <li>12</li> <li>14</li> <li>14</li> <li>14</li> <li>14</li> <li>14</li> <li>14</li> <li>14</li> <li>14</li> <li>15</li> <li>14</li> <li>14</li></ul> | 実施, 治文決策等価況<br>1.<br>                                                               | ★検结果<br>互互<br>反系<br>反系<br>反系<br>の系                                                                                   | 操作    |
| 转专业<br>晴学年:<br>0<br>0<br>0                                                                                       | 申请<br>2017<br>序号<br>1<br>2<br>3<br>4<br>5                                                         | -2018 マ<br>中語学年<br>2017-2018<br>2017-2018<br>2017-2018<br>2017-2018<br>2017-2018<br>2017-2018 |                                                                                                    | 拟转入学院           中国语言文学系           历史学系           历史学系           公共卫生学院           公共卫生学院                                                                  | 税続入专业<br>定請充文学 (广州)<br>历史学 (广州)<br>历史学 (广州)<br>労励医学 (广州)<br>労励医学                                                                                                    | 同意時级           同意           不同意           不同意           同意                            | <ul> <li>申請選曲</li> <li>1</li> <li>標字历史</li> <li>11</li> <li>図目長以親鸞行等項因,申責进行体で必。</li> <li>四日度以考慮当日期(中本を常日度,中国年行を定め)</li> </ul>                                                                                                    | 実数, 治文決察等権元<br>1<br>1<br>音在2000年の公式支援が承知さな, 表現以中級式所写品定<br>客なたれたメモルであった。 2月回び中級の大学品定 | 申檢結果<br>型五<br>型五<br>型五<br>型五<br>型五<br>型五<br>型五<br>型五<br>型五<br>型五<br>型五<br>型五<br>型五                                   | 操作    |
| 转专业<br>申请学年:<br>日<br>日<br>日<br>日<br>日<br>日                                                                       | 申请<br>2017<br>序号<br>1<br>2<br>3<br>4<br>5                                                         | -2018 マ<br>中语学年<br>2017-2018<br>2017-2018<br>2017-2018<br>2017-2018<br>2017-2018              | UR           URELIGIO           13307967208           13307967208           13307967208           13307967208           13307967208           13307967208           13307967208 | 机转入学数           中国语言文学系           历史学系           历史学系           公共卫生学院           公共卫生学院                                                                  | 税助入专业<br>交通直文学(广州)<br>历史学(广州)<br>历史学(广州)<br>発怒国学<br>短辺医学                                                                                                    | 同意時级           同意           不同意           不同意           不同意           同意           可意 | 車通酬曲                                                                                                    | 又說, 论文发表等情况<br>1<br>雪在2000余步发过多知论文, 获得过年级优秀学员见二<br>雪在松利上发表过多知论文, 获得过年级优秀学员见二        | 市校结果<br>立五<br>反元<br>反元<br>反元<br>反元<br>反元<br>反元<br>(反元<br>(反元<br>)<br>(反元<br>)<br>(反元<br>)<br>(反元<br>)<br>(())<br>(() | 操作    |

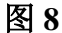

## 5 注意事项

- ◆ 学生转专业申请操作只能在教务部规定时间内进行,非学生申报阶段系统将禁止 进行转专业申请操作。具体时间在系统转专业申请页面上有展示,如图3所示。
- ◆ 符合以下任一条件的学生,系统禁止进行转专业申请:
  - ▶ 招生时有明确规定不能转专业者;
  - ▶ 新生入学未满一学期者;
  - ▶ 取得学籍后已转过一次专业者;
  - ▶ 在降级试读期或达到退学条件者;
  - ▶ 休学、保留学籍期间等学籍状况不正常者;
  - ▶ 其他规定不能转专业的情形。
- ◆ 转专业申请学校每学年统一办理一次,每位学生只能选择报转一个专业,已提交 或暂存过一次转专业申请的,不能再次发起申请操作(学生删除暂存的申请后可 重新发起转专业申请)。
- ◆ 学生发起的转专业申请,被所在院系教务管理员审核退回的,学生可以在"转专 业申请记录"页签中修改申请单内容后重新提交。
- ◆ 学生发起的转专业申请,审批未通过的,在学生申报时间内,允许学生发起新的 转专业申请。

◆ 在学生申报阶段放弃转专业申请,无需填写《中山大学本科生放弃转专业申请书》, 学生在系统进行放弃申请操作即可;在学生申报时间结束后至教务部公示阶段提 出放弃转专业申请,需填写《中山大学本科生放弃转专业申请书》,以纸质形式提 交相关院系教务管理员。

◆ 一旦学校公布转专业名单,学生不得提出放弃转专业申请,且无法再退回原专业。
 最后祝各位学生使用愉快!